## TUTORIEL EMPRUNT DE LIVRES NUMERIQUES DU DOMAINE PUBLIC AVEC LES LISEUSES DIVA

## Téléchargement de livres numériques du domaine public

Les livres du domaine public sont des œuvres dont l'usage n'est pas restreint par la loi. En France, une œuvre tombe dans le domaine public 70 ans après la mort de son auteur.

Sur le site Internet des médiathèques de Massy, vous pouvez télécharger les livres numériques du domaine public sans avoir de compte lié aux médiathèques. Vous pouvez en télécharger autant que vous voulez et, une fois téléchargés, vous pouvez les garder indéfiniment.

## Télécharger le livre sur l'ordinateur

Pour commencer, sur votre ordinateur, allez sur le site des médiathèques et lancez une recherche avec le titre du livre ou le nom de l'auteur. Une fois que les résultats sont affichés, allez dans le menu déroulant à gauche dans « ressources numériques » et cochez le filtre « Livres numériques du domaine public ».

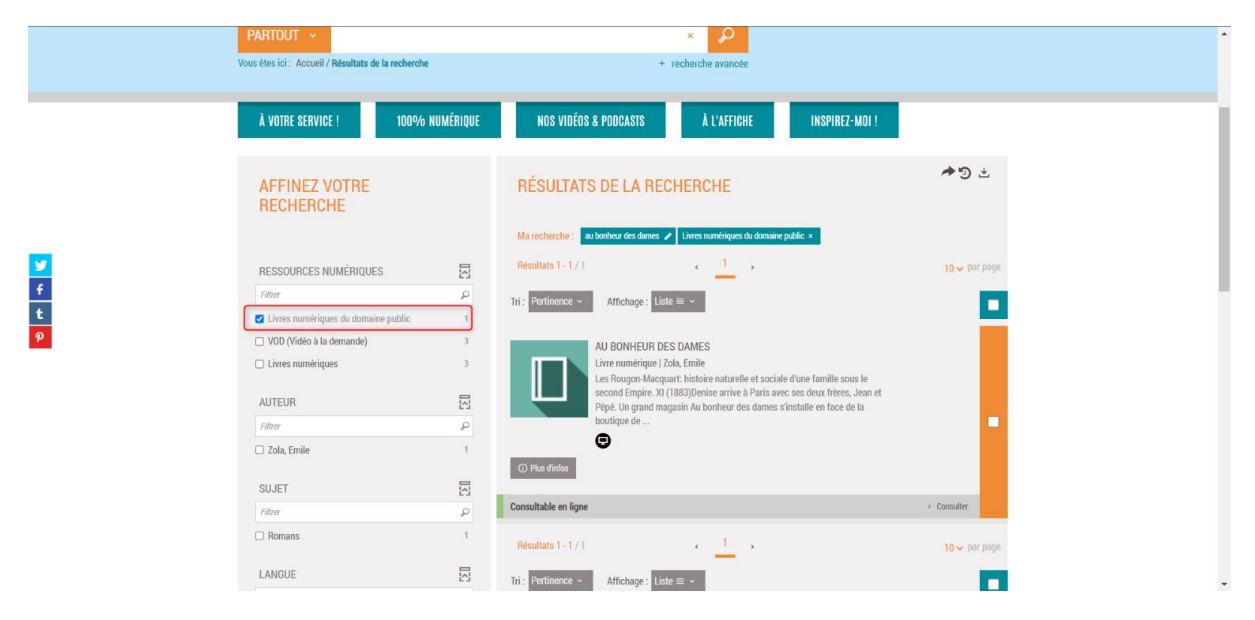

Cliquez sur le livre qui vous intéresse. Une fois sur la page du livre, vous trouverez un encadré « Consulter en ligne » à droite avec plusieurs propositions en-dessous. Parmi ces propositions, cliquer sur « Télécharger la version ePub ».

| Image: Construct and the reducted and the reducted and the                                                                           |                  | PARTOUT ~                                                                                                    | × P                                                                                                    |                                                                                                    |  |
|----------------------------------------------------------------------------------------------------|------------------|----------------------------------------------------------------------------------------------------|----------------------------------------------------------------------------------------------------|----------------------------------------------------------------------------------------------------|--|
| VOIRE SERVICEI       100% NUMÉRIQUE       NOS VOIÉGS & PODCASIE       À L'AFFICHE       INSPIREZ-MOI !         Image: Comparison of the service of the service of the s                                                                                                    |                  | Vous êtes ici : Accueil / Résultats de la recherche / Détail d                                                                                                    | u document + recherche avancée                                                                                                    |                                                                                                    |  |
| <ul> <li>C 1/1 &gt;</li> <li>C 1/1 &gt;</li> <lic 1=""> <lic 1=""> <lic 1=""> <li< th=""><th></th><th>À VOTRE SERVICE ! 100% NUMÉRI</th><th>QUE NOS VIDÉOS &amp; PODCASTS À L'AFFICHE</th><th>INSPIREZ-MOI !</th><th></th></li<></lic></lic></lic></ul> |                  | À VOTRE SERVICE ! 100% NUMÉRI                                                                                                    | QUE NOS VIDÉOS & PODCASTS À L'AFFICHE                                                                                                    | INSPIREZ-MOI !                                                                                                    |  |
| <ul> <li>A Boohean cess Base Sea Court Frèes, Jean et Pépé. Un grand magasin Au bonheur des Gamas Sea collègues de travail et les collerates de frais avec ses deux frères, Jean et Pépé. Un grand magasin Au bonheur des Gamas Sea collègues de travail et les collerates de frais avec ses deux frères, Jean et Pépé. Un grand magasin Au bonheur des Gamas Sea collègues de travail et les clientes de frais avec ses deux frères, Jean et Pépé. Un grand magasin Au bonheur des Gamas Sea collègues de travail et les clientes de frais avec ses deux frères, Jean et pépé. Un grand magasin Au bonheur des Gamas Sea collègues de travail et les clientes de frais de la bouheur des grands magasins et des terribles condition de travail de forque.</li> <li>Attern Education Education E</li></ul>                                        |                  | <b>4 4</b> 1/1 <b>&gt;</b>                                                                                                    |                                                                                                    | ± oo                                                                                                    |  |
|                                                                                                    | प<br>f<br>t<br>9 | Au Bonheur du<br>Ura mundique<br>Savis<br>Au Savis<br>Au Sav | es Dames<br>I: histoire naturelle et sociale d'une famille sous le second Empire. XI (1883<br>a vec ses deux frères, Jean et Pépé. Un grand magasin Au bonheur di<br>face de la boutique de leur oncle. L'état empirant des affaires de fono<br>valler au hohmeur des dames. Ses collègues de travail et les cientes o<br>es la pauvre provinciale<br>ciciant du phénomène des grands magasins et des terribles conditions de<br>la d'antide phénomène des grands magasins et des terribles conditions de<br>es et gratuits pour les formats Mobipocket et PDF. Édition Littérature<br>la PalmReade<br>13. mise à jour de tous les formats.<br>DESCRIPTION<br>Romans | Consulter en ligne<br>• Télécharger la version PDE<br>• Télécharger la version PDE<br>• Télécharger la version PDE |  |

Une fenêtre s'ouvre pour vous proposer d'enregistrer le document sur votre ordinateur. Pour enregistrer le document, cliquez sur le bouton « Enregistrer ».

| 👏 Saisissez le nom du fichi                                                                       | er pour l'enregistrement                         |   |        |             | ×                   |
|---------------------------------------------------------------------------------------------------|--------------------------------------------------|---|--------|-------------|---------------------|
| $\leftarrow \rightarrow \lor \uparrow \clubsuit$ Ce PC $\rightarrow$ Téléchargements $\checkmark$ |                                                  | Ö |        |             |                     |
| Organiser 🔻 Nouveau                                                                               | dossier                                          |   |        |             | □== <b>▼</b> ?      |
| Accès rapide                                                                                      | Nom <ul> <li>Plus tôt cette année (1)</li> </ul> |   | Modifi | éle         | Туре                |
| <ul> <li>OneDrive - Mairie</li> <li>Ce PC</li> <li>Bureau</li> <li>Documents</li> </ul>           | plaquettes possibles redirections                |   | 03/08/ | 2022 12:36  | Dossier de fichiers |
| Musique                                                                                           | <                                                |   |        |             | >                   |
| Nom du fichier : <mark>zola</mark><br>Type : epub                                                 | _au_bonheur_des_dames<br>File                    |   |        |             | ~                   |
| <ul> <li>Masquer les dossiers</li> </ul>                                                          |                                                  |   |        | Enregistrer | Annuler             |

Le livre est alors téléchargé, allez dans l'explorateur de fichier Windows, en appuyant sur cet icone (en bas, à gauche de votre barre des taches).

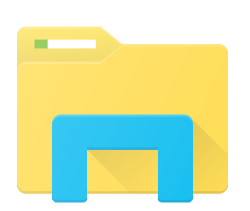

Vous retrouverez le livre téléchargé dans le dossier « Téléchargements ».

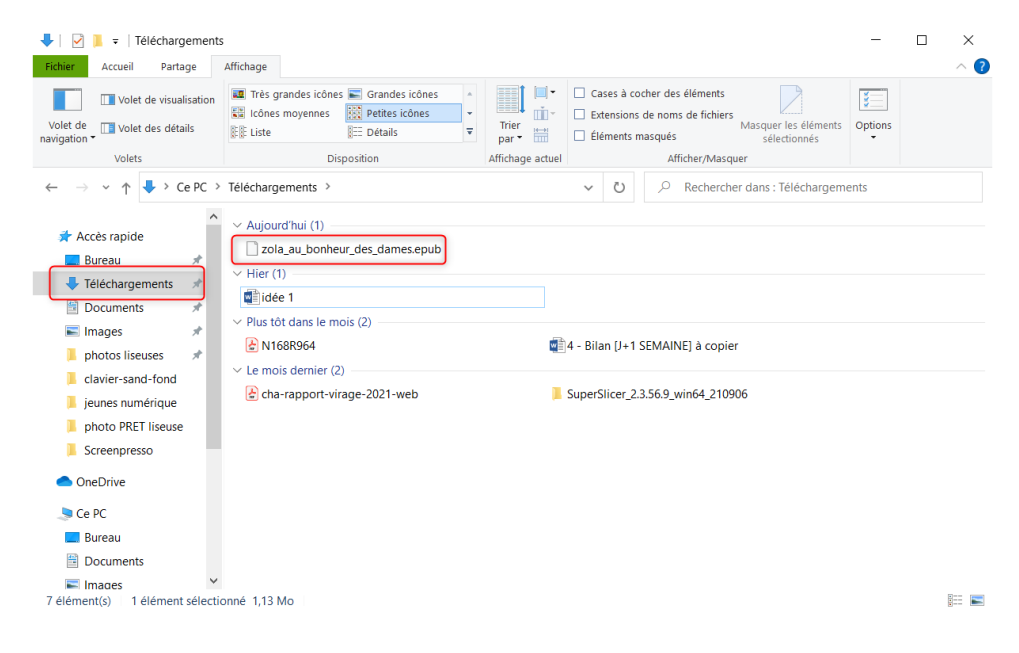

## Mettre le livre sur la liseuse DIVA

D'abord, branchez la liseuse à l'ordinateur. Celle-ci va alors vous demander si vous êtes d'accord pour qu'elle partage ses données avec l'ordinateur. Il faut répondre oui.

| Care.        |   | Bibliothèque                                        | 09:09                                                                    | ; 🐼                       |   |  |
|--------------|---|-----------------------------------------------------|--------------------------------------------------------------------------|---------------------------|---|--|
|              |   | Tous mes livres v                                   | er titte, auteor ou éditeur.<br>Titre 🗸                                  | E                         |   |  |
|              |   | M.C. Beaton<br>Agatha Raisin<br>LE NOEL<br>D'AGATHA | CONCEPTOR                                                                |                           |   |  |
| $\mathbf{Y}$ |   |                                                     | Connexion USB                                                            | ×                         | > |  |
| U            | 1 | Vous êtes connecté à<br>contenu de votre app        | votre ordinateur via USB. Voul<br>areil depuis l'ordinateur ?<br>Oui Non | ez vous voir le           | 0 |  |
|              |   | KING                                                | LE DIABLE                                                                | L S HAISONS<br>D GEREUSES |   |  |
|              |   | LAURIE                                              | AU CORPS<br>Answeren Kodegwer                                            |                           |   |  |
|              |   |                                                     |                                                                          | 177                       |   |  |

Si vous répondez non par erreur, vous pouvez juste débrancher et rebrancher la liseuse, et elle reposera la question.

Une fois que cela est fait, le dossier de la liseuse apparait à gauche dans l'explorateur de fichier. Ne cliquez pas dessus tout de suite.

| 🖊   🛃 📜 🗧   Téléchargement                                                                                                    | 5                                                                                                    | -       | ×   |
|----------------------------------------------------------------------------------------------------|----------------------------------------------------------------------------------------------------|---------|-----|
| Fichier Accueil Partage                                                                                                    | Affichage                                                                                                    |         | ^ ? |
| Volet de visualisation<br>Volet de<br>navigation Volet des détails<br>Volets                                                          | Image: Très grandes icônes       Grandes icônes       Grandes icônes         Image: Cônes moyennes       Image: Petites icônes       Image: Cones       Image: Cones         Image: Cônes moyennes       Image: Cones       Image: Cones       Image: Cones       Image: Cones         Image: Cônes moyennes       Image: Cones       Image: Cones       Image: Cones       Image: Cones       Image: Cones         Image: Cones       Image: Cones       Image: Cones       Image: Cones       Image: Cones       Image: Cones         Image: Cones       Image: Cones | Options |     |
| $\leftarrow$ $\rightarrow$ $\checkmark$ $\uparrow$ $\clubsuit$ $\diamond$ Ce PC $\diamond$                                            | Téléchargements > v U $P$ Rechercher dans : Téléchargement                                                                                                    | nts     |     |
| <ul> <li>Accès rapide</li> <li>Bureau</li> <li>Téléchargements</li> <li>Documents</li> <li>Images</li> <li>photos liseuses</li> </ul> | <ul> <li>✓ Aujourd'hui (1)</li> <li>□ zola_au_bonheur_des_dames.epub</li> <li>✓ Hier (1)</li> <li>♥ Plus tôt dans le mois (2)</li> <li>È N168R964</li> <li>♥ Hian [J+1 SEMAINE] à copier</li> </ul>                                                                                                    |         |     |
| <ul> <li>clavier-sand-fond</li> <li>jeunes numérique</li> <li>photo PRET liseuse</li> <li>Screenpresso</li> </ul>                     | ✓ Le mois dernier (2)                                                                                                    |         |     |
| <ul> <li>&gt; OneDrive</li> <li>&gt; One PC</li> <li>&gt; Bookeen Diva (D:)</li> <li>&gt; Reseau</li> <li>6 élément(s)</li> </ul>     | Voici le dossier de la liseuse                                                                                                    |         |     |

Cliquez sur le fichier du livre du domaine public qui se trouve dans votre dossier « Téléchargements », faites un clic droit dessus, puis cliquez sur « Copier ».

| A Couper                                                                      | min d'accès                                      | Nouvel élément *   |                | Sélectionner tout                                       |   |
|-------------------------------------------------------------------------------|--------------------------------------------------|--------------------|----------------|---------------------------------------------------------|---|
| s rapide Presse-papiers                                                       | vers vers Organiser N                            | ouveau             | Ouvrir         | Sélection                                               |   |
| → Y ↑ ↓ > Ce PC > Télécha                                                     | argements                                        |                    |                |                                                         |   |
|                                                                               | Nom                                              | Modifié le         | Туре           | Taille                                                  |   |
| Acces rapide                                                                  | V Aujourd'hui (1)                                |                    |                |                                                         |   |
| Bureau                                                                        | Zola au bonheur des dames epub                   | 07/12/2022 16:27   | Fichier FPUB   |                                                         |   |
| Téléchargements                                                               | * Hier (1)                                       |                    |                | Ouvrir avec                                             |   |
| Documents Documents                                                           | Folition du bullotin de paie individuel 11 2022  | 06/12/2022 00:20   | Adoba Acroba   | Partager avec Skype                                     |   |
| E Images                                                                      | * Consistent deutide (2)                         | 00/12/2022 03:20   | AUODE ACIODA   | PDF24                                                   |   |
| photos liseuses                                                               | Semaine derniere (2)                             |                    |                | <ul> <li>Deplacer vers OneDrive</li> <li>7.2</li> </ul> |   |
| cycle d'exploration                                                           | Munki - Borne                                    | 01/12/2022 13:22   | Document Mid   | cros 7-Zip                                              | 1 |
| nos fake news                                                                 | annuel                                           | 30/11/2022 14:52   | Adobe Acroba   | Analyser avec Microsoft Defender                        |   |
| Screenpresso                                                                  | <ul> <li>Le mois dernier (11)</li> </ul>         |                    |                | Partager                                                |   |
| tuto munkie                                                                   | Screenpresso                                     | 23/11/2022 17:51   | Application    | Restaurer les versions precedentes                      |   |
|                                                                               | accréditation salon jeunesse                     | 18/11/2022 11:41   | Adobe Acroba   | at D Envoyer vers                                       | > |
| OneDrive - Mairie de Massy     Baromètre_accessibilité_num_DGMIC 2019_volet_3 |                                                  | 15/11/2022 08:53   | Adobe Acroba   | at D<br>Couper                                          |   |
| S Ce PC                                                                       | Baromètre_accessibilité_num_DGMIC 2019_volet_2   | 15/11/2022 08:53   | Adobe Acroba   | at D<br>Copier                                          |   |
| Rookeen Diva (Dt)                                                             | Baromètre_accessibilité_num_DGMIC 2019_volet_1   | 15/11/2022 08:53   | Adobe Acroba   | at D.,                                                  |   |
| Digital Editions                                                              | Baromètre_accessibilité_num_DGMIC 2019_méthodo.  | 15/11/2022 08:53   | Adobe Acroba   | at D., Creer un raccourci                               |   |
| Digital Editions                                                              | référentiel général amelioration accessibilité   | 15/11/2022 08:52   | Adobe Acroba   | at D., Supprimer                                        |   |
| screenShots                                                                   | tel et tablettes tout                            | 09/11/2022 14:56   | Présentation N | Aicro. Renommer                                         |   |
| 🎐 Réseau                                                                      | Mednum-Observatoire2022                          | 04/11/2022 12:16   | Adobe Acroba   | Propriétés                                              |   |
|                                                                               | Necrivez-pas-pour-nous-sans-nous-Impliquer-les-p | . 04/11/2022 10:18 | Adobe Acroba   | at D                                                    | _ |

Puis, allez dans le dossier de la liseuse. Dedans, faites un clic droit dans la partie vide, et cliquez sur « Coller ».

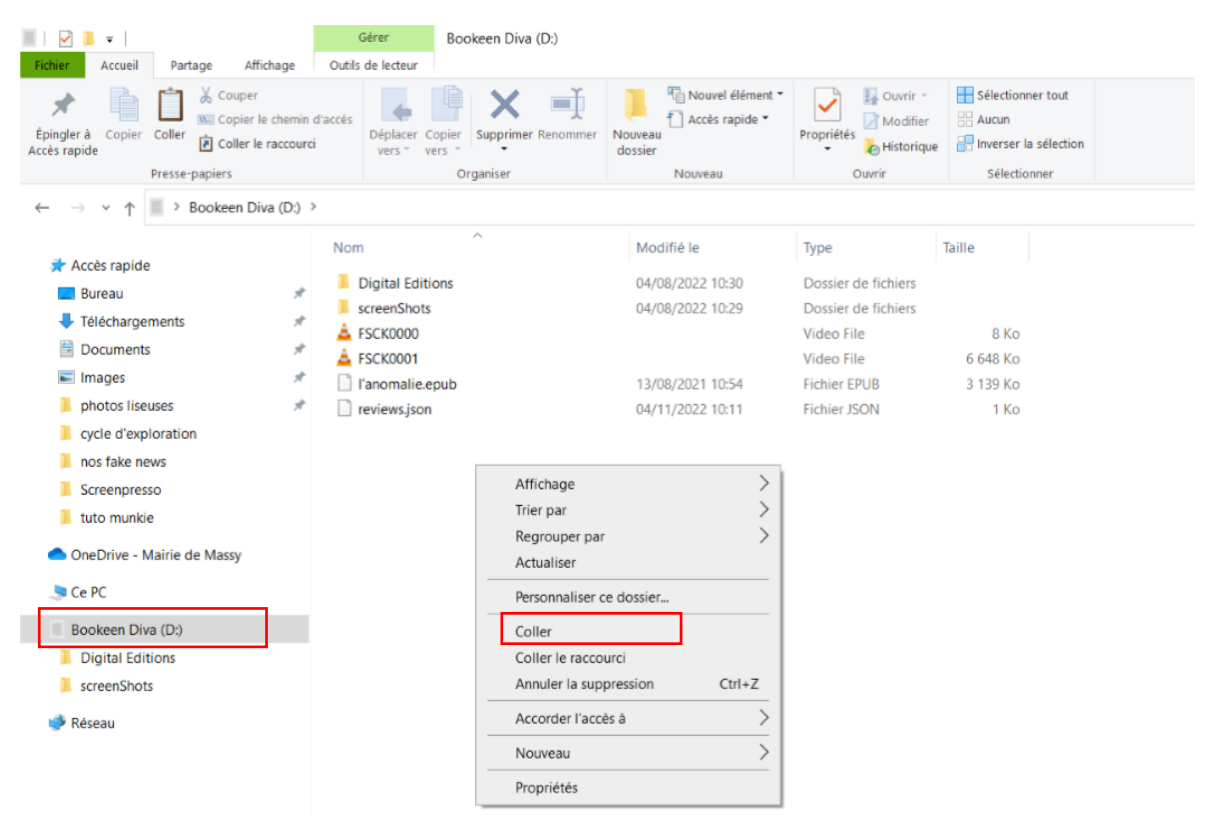

Le livre apparait alors dans le dossier de la liseuse.

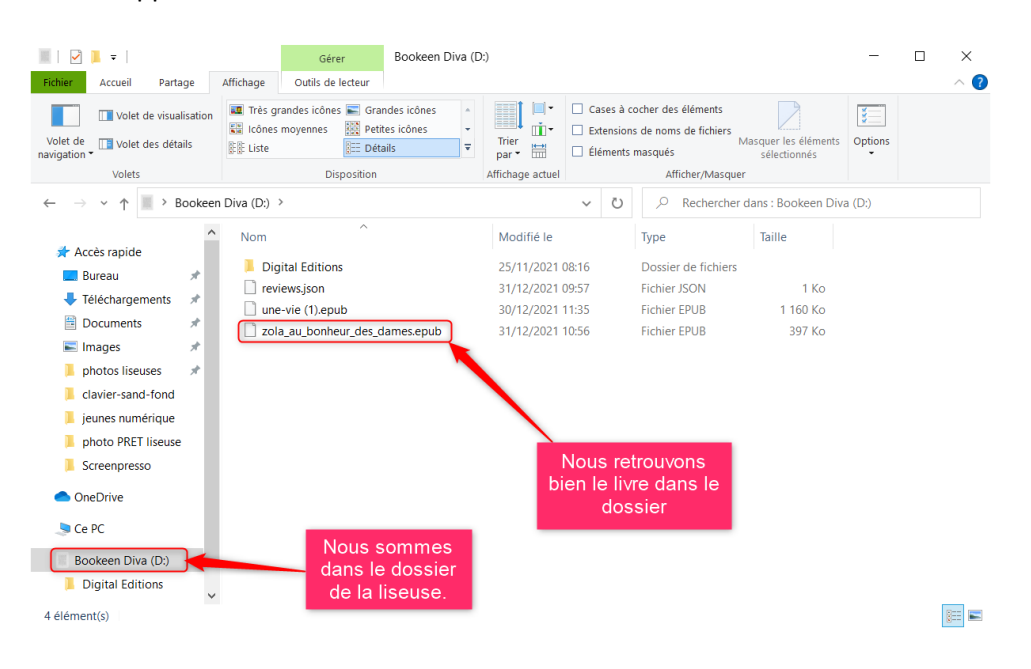

Une fois que tout ceci est fait, vous pouvez débrancher la liseuse de l'ordinateur. Vous retrouverez le livre directement dans la bibliothèque de la liseuse, sans avoir d'autres actions à faire.

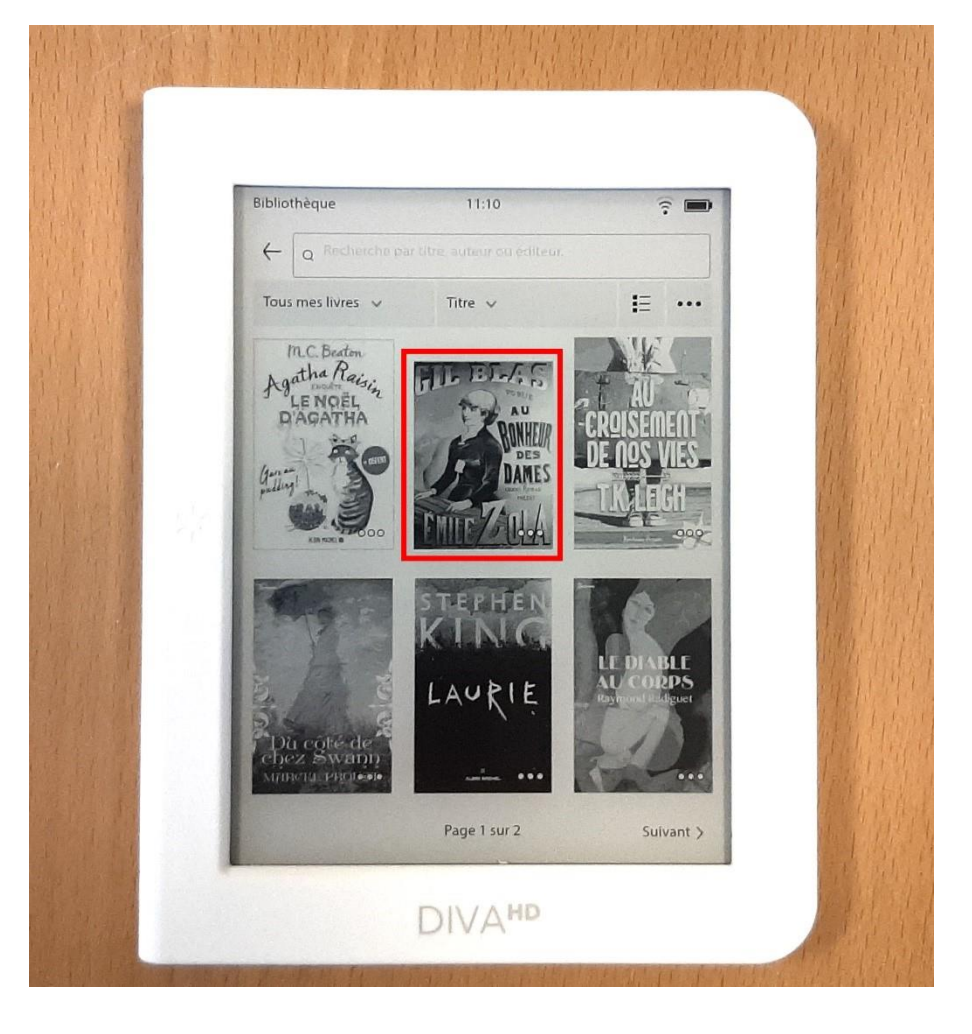